## **View Advisor What-If Report**

\*View a video tutorial of this guide\*

## Navigation: ctcLink Advisor Homepage

- 1. Login and navigate to the ctcLink **Advisor Homepage**.
- 2. Select the **Advisor Center** tile.

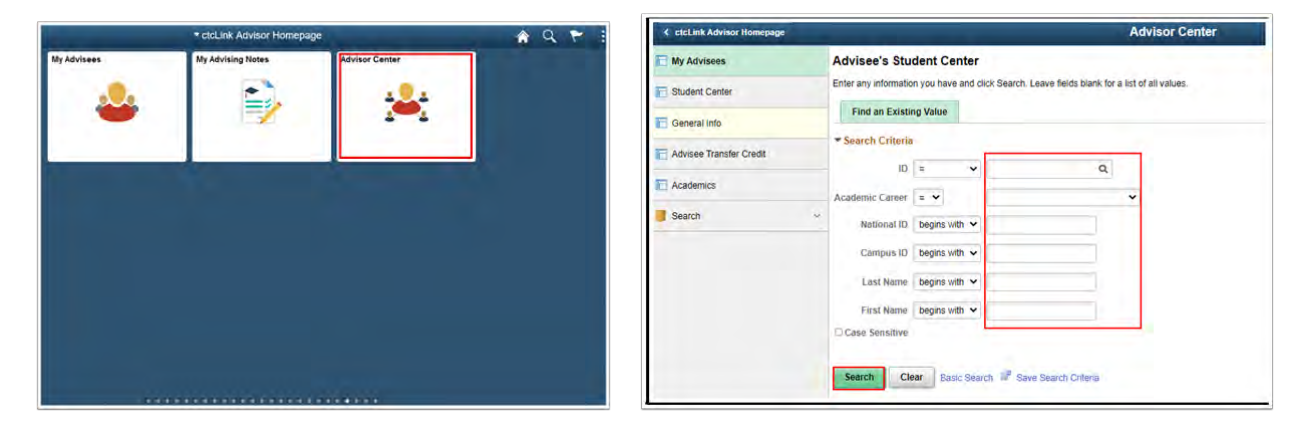

- 3. Select Student Center.
- 4. The Advisee's Student Center page displays.
- 5. Enter Search Criteria to identify your student.
- 6. Select Search.
- 7. On the left side of the Advisee Student Center, select the grey arrow next to the field that says "other academic..." which will display a drop-down menu.
- 8. Select What-if Report value in the drop-down menu.
- 9. Select the round double-arrow button icon.

| C chillink Advisio Himmopope | Advisor Center                                  | 🔺 Q.                  |
|------------------------------|-------------------------------------------------|-----------------------|
| My Advisors                  | Kenneth<br>Advised Student Center               |                       |
| Student Center               | Deanna                                          |                       |
| General Info                 | Thange Advance Destrial, w Dampe                |                       |
| Advises Transfer Credit      |                                                 |                       |
| Academica                    | Conductor Communications Context                | Rep Broods            |
| E Search +                   | · Nessane Center                                | - To Do List          |
|                              |                                                 | Institute of Faces    |
|                              | * Academics                                     | Mark .                |
|                              | Ny Claus Schwase<br>Singsong Carl<br>Ny Planser | * Minimum             |
|                              | Phild Report                                    | No Mitestones         |
|                              |                                                 | · Enrollment Dame     |
|                              | * Permotal followmattee                         | Open Executives Dates |
|                              |                                                 | - Advisor             |
|                              |                                                 | Program Advisor       |

- 10. The What-If Report page displays.
- 11. Select the Create New Report button.

| ¢ ctcLink Advisor Homepage | Advisor Center                                                                                                    |  |  |  |  |
|----------------------------|----------------------------------------------------------------------------------------------------|--|--|--|--|
| T My Advisees              | Kenneth                                                                                                    |  |  |  |  |
| Student Center             | Excitly Center Advisor Center Seams Learning Management Ex Advisor 1 Student Center 1 Denset Into 1 Taxater Center 1 Advisorities WhatI-IT Report                                                                                                    |  |  |  |  |
| General Info               |                                                                                                    |  |  |  |  |
| Advisee Transfer Credit    | What-if Report Selection   Deanna                                                                                                    |  |  |  |  |
| C Academics                | (Advisor) You may be working with someone who is considering a particular program of study or major<br>You can set up a what-if scenario based on different academic programs. You may also select what-if<br>courses. Click the Create New Report button to set up your what-if scenario. |  |  |  |  |
| Search ·                   | Create New Report View a Saved What if Report                                                                                                    |  |  |  |  |
|                            | Requested on 12/02/2015                                                                                                    |  |  |  |  |
|                            | Co to top                                                                                                    |  |  |  |  |

- 12. Enter the: Institution, Career, Catalog Year, Academic Program, Area of Study
- 13. Scroll to the bottom of the page and select the **Submit Request** link.

| Institution                                                                                                    | Career                                                                           | Catalog Year                                |   |
|----------------------------------------------------------------------------------------------------|----------------------------------------------------------------------------------|---------------------------------------------|---|
| Bellingham Technical College 🗸                                                                                           | Academic Career                                                                  | ✓ FALL 2022                                 | ~ |
| Program Scenario                                                                                                    |                                                                                  |                                             |   |
| The information that appears on the page<br>use the fields below to set up a what-if so<br>define up to three scenarios. | e by default is your current academic ir<br>senario based on one or more program | nformation. You can<br>ns of study. You can |   |
| Academic Program                                                                                                    | Area of Study                                                                    | Concentration                               |   |
| Professional Technical                                                                                                   | ✓ Accounting Technician AAS                                                      | ∽ n/a                                       | ~ |
| None                                                                                                    | ✓ None                                                                           | ✓ None                                      | ~ |
| Nana                                                                                                    | None                                                                             | News                                        |   |

14. The **What-If Report** displays under the Advisee Requirements.